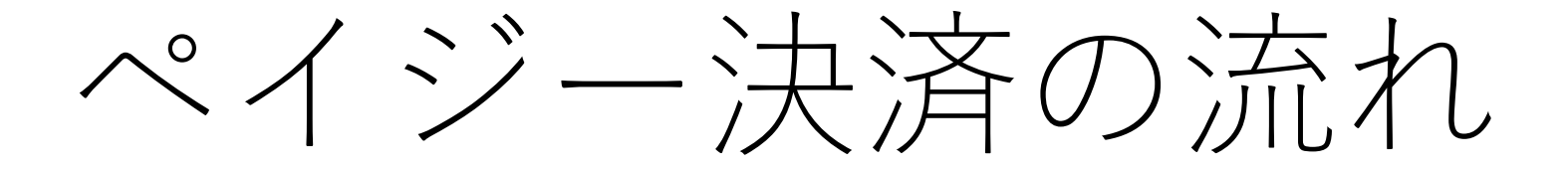

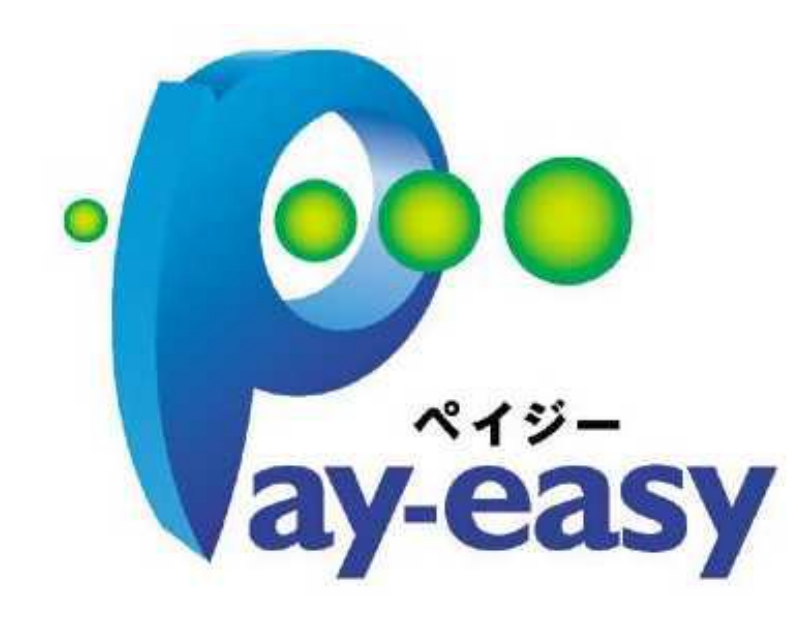

#### ペイジー (Pay-easy) 決済とは?

電子申請時に通知される「収納機関番号/お客様番号/確認番号」を用いて、各銀行ATM及び 各金融機関のオンラインバンキングより代金を支払うことができる。

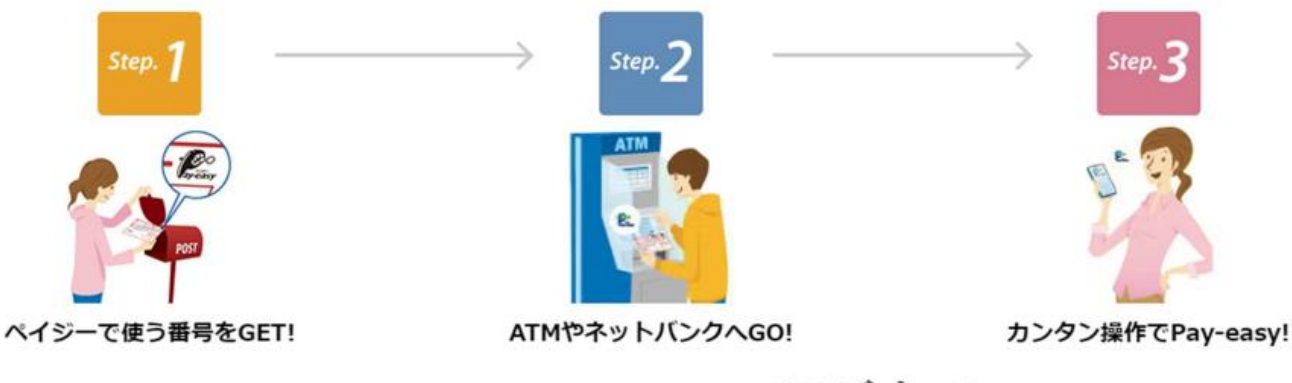

#### 国内のほぼ全ての金融機関がペイジーに対応

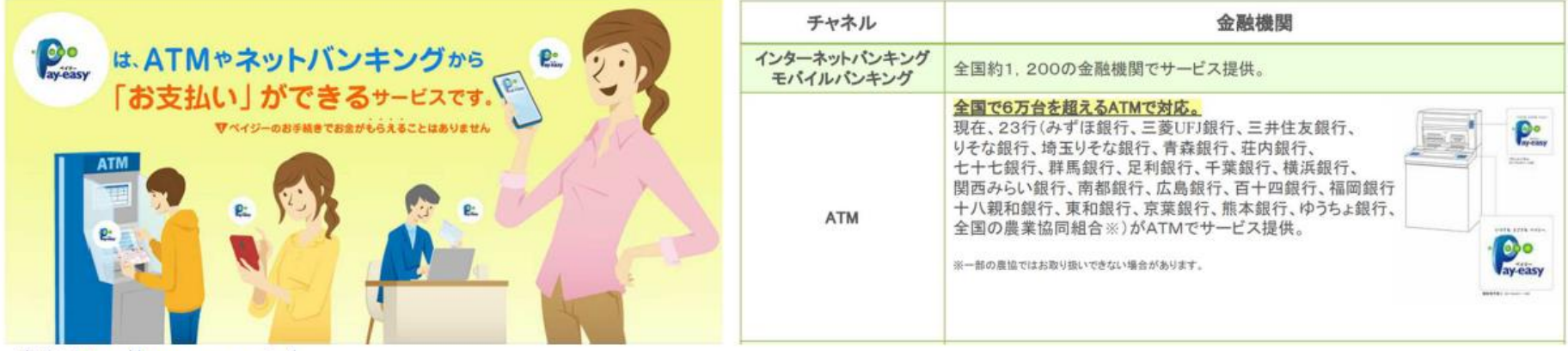

出典:<u>https://www.pay-easy.jp/</u>

①申請内容のチェック後、大分県から手数料納付依頼 メールが送信されますので、納入金額に誤りがないか 確認後、メール上のURLを開いてください。

| ••• | au 4G                                                                                          | 9:18                                           | 94%                    |                              |
|-----|------------------------------------------------------------------------------------------------|------------------------------------------------|------------------------|------------------------------|
| <   | 受信                                                                                             |                                                | $\sim$ $\checkmark$    |                              |
|     | <b>せ</b><br>大分県「★麻薬施用<br>請【継続】」の支払                                                             | 者及び麻薬管理 <sup>;</sup><br>いを行ってくだる               | 者免許申<br>さい。            | ② <b>Graff</b><br>するか<br>を入力 |
|     | ■ 申請の種類<br>★麻薬施用者及び<br>続】                                                                      | 麻薬管理者免許F                                       | 申請【継                   | さい。                          |
|     | ■ 合計金額<br>3,900 円                                                                              |                                                |                        |                              |
|     | ■申請番号<br>7383-1159-4762·                                                                       | -2550170                                       |                        |                              |
|     | ■ 支払い依頼日時<br>2023-02-28 08:5                                                                   | 59:51                                          |                        |                              |
|     | 以下のURLから支払<br><u>https://sandbox-t</u><br><u>apply/applications/</u><br><u>738311594762255</u> | いを行ってくだる<br>tzk.graffer.jp/sr<br>0170?tab=PAYI | ່≜ເາ。<br>nart-<br>MENT |                              |
|     |                                                                                                | $\langle$                                      | Ø                      |                              |

②Grafferスマート申請にGoogleやLINEでログイン するか、登録済みのメールアドレス・パスワード を入力し、Grafferアカウントでログインしてくだ さい。

| 2               | <b>「」</b> Graffer<br>スマート申請                                                                                                    |
|-----------------|----------------------------------------------------------------------------------------------------|
| G               | Googleでログイン                                                                                                    |
| UNE             | LINEでログイン                                                                                                    |
| 入力した情報が、Googlea | たはLINEに送信されることはありません。                                                                                                    |
|                 | または                                                                                                    |
| メールアドレス 🧧       | 8                                                                                                    |
|                 |                                                                                                    |
| パスワード 💩 🕫       |                                                                                                    |
|                 |                                                                                                    |
|                 |                                                                                                    |
|                 | Grafferアカワントでロクイン                                                                                                    |
|                 | Graffer アカウント Cロクイン                                                                                                    |
|                 | Grafterアカウント でロクイン<br>パスワードをお忘れの場合 <u>リセット</u> することができます。<br><u>SビズIDでログインする</u>                                               |
|                 | Grafferアカウント Cロクイン<br>パスワードをお忘れの場合 <u>リセット</u> することができます。<br><u>GビズIDでログインする</u><br>Grafferアカウント規約 【・プライバシーボリシー及び個人情報の取り扱いについて |

③支払い一覧の「支払いに進む」 をクリックしてください。

|         |          |         | この申請を | 元に新規申請     |
|---------|----------|---------|-------|------------|
| 申請基本情   | 報 申請内容   | 支払い情報   | _     |            |
| 日時      | 費目       |         |       | 金額         |
|         |          | É       | 計     | <b>0</b> 円 |
| 支払い一覧   |          |         |       |            |
| 3,900 円 | 支払い依頼キャン | セル済み 詳細 | を確認   |            |
| 3,900 円 | 支払い待ち 詳  | 細を確認    | 3     | 支払いに進む     |

④支払い方法選択画面が表示されますので、 「ペイジー」を選択し、

「ペイジー支払いの発行に進む」をクリック します。

| 費目                            |     | 金     |
|-------------------------------|-----|-------|
| 麻薬小売業者免許申請手数料                 |     | 3,900 |
|                               | 合計  | 3,900 |
|                               | 非課税 | 3,900 |
| ○ クレジットカード                    |     |       |
| <ul> <li>• ~1&gt;-</li> </ul> |     |       |
|                               |     |       |
|                               |     |       |

#### ⑤表示された入力事項に従って支払いの手続きを進めてください。

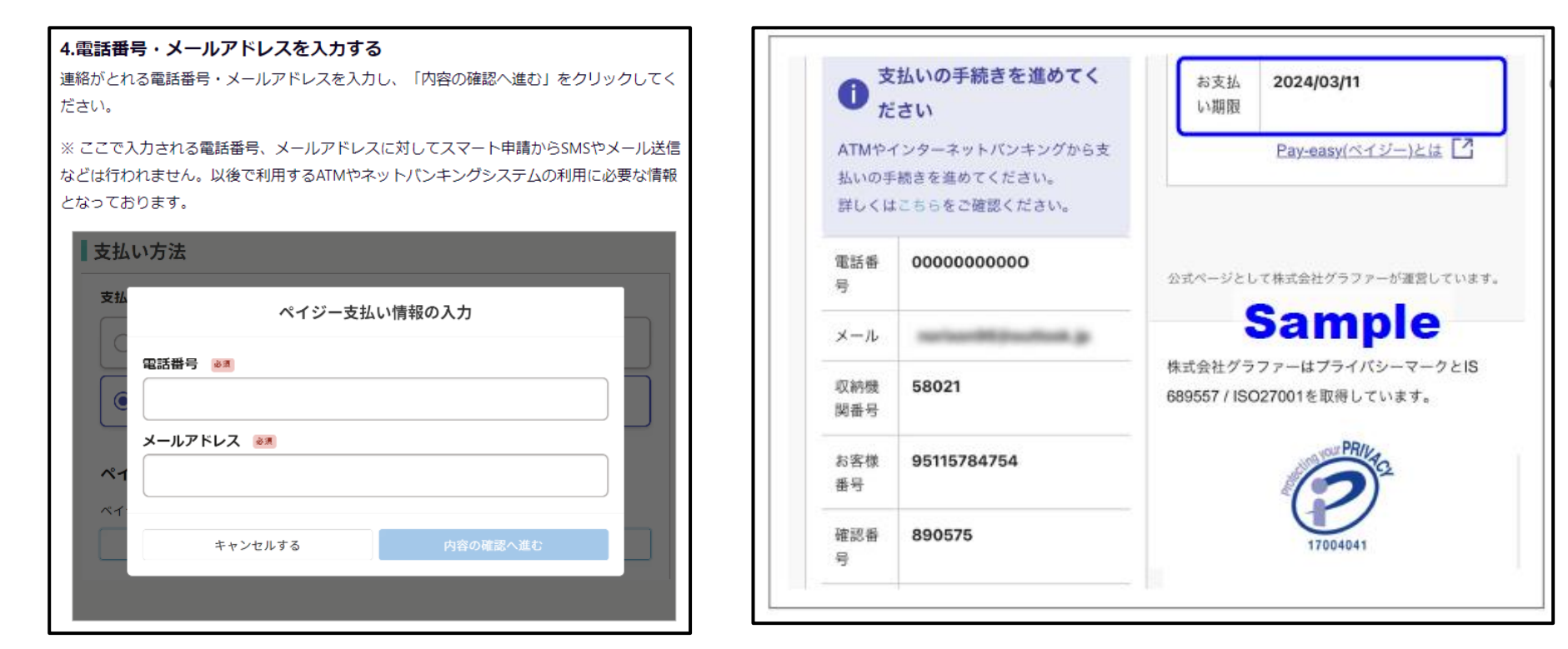

# ※具体的な支払い方法については、入力画面に表示されている「Pay-easy(ペイジー)とは」をクリックしてご確認ください。

|                    | <mark>┌</mark> Graffer   よくあるご質問 |         |
|--------------------|----------------------------------|---------|
| Pay-easy(ペイジー)とは 【 | よくある質問 → 申請情                     | 報について   |
|                    | Q<br>ペイジーで <b>え</b>              | え払いがしたい |

# 注意事項

・手数料の支払い方法を変更したい場合や、納入金額に誤りがある場合等は、 お早めに申請先の保健所に御連絡をお願いします。

| 保健所(保健部)名称        | 所 在 地<br>電話番号                                           | 所轄区域<br>(受付対象) |
|-------------------|---------------------------------------------------------|----------------|
| 東部保健所             | 別府市大字鶴見字下田井14-1<br>0977-67-2511                         | 別府市、杵築市、日出町    |
| 東部保健所 国東保健部       | 国東市国東町安国寺786-1<br>0978-72-1127                          | 国東市、姫島村        |
| 中部保健所             | 臼杵市大字臼杵字洲崎72-34<br>0972-62-9171                         | 臼杵市、津久見市       |
| 中部保健所 由布保健部       | 由布市庄内町柿原337-2<br>097-582-0660                           | 由布市            |
| 南部保健所             | 佐伯市向島1-4-1<br>0972-22-0562                              | 佐伯市            |
| 豊肥保健所             | 豊後大野市三重町市場934-2<br>0974-22-0162                         | 豊後大野市、竹田市      |
| 西部保健所             | 日田市田島2-2-5<br>0973-23-3133                              | 日田市、九重町、玖珠町    |
| 北部保健所             | 中津市中央町1-10-42<br>0979-22-2210                           | 中津市、宇佐市        |
| 北部保健所 豊後高田保<br>健部 | 豊後高田市是永町39<br>0978-22-3165                              | 豊後高田市          |
| 大分県福祉保健部薬務室       | 〒870-8501<br>大分市大手町3丁目1番1号<br>大分県庁舎別館3F<br>097-506-2650 | 大分市            |

### 注意事項 (ペイジー (Pay-easy) のX公式アカウントより引用)

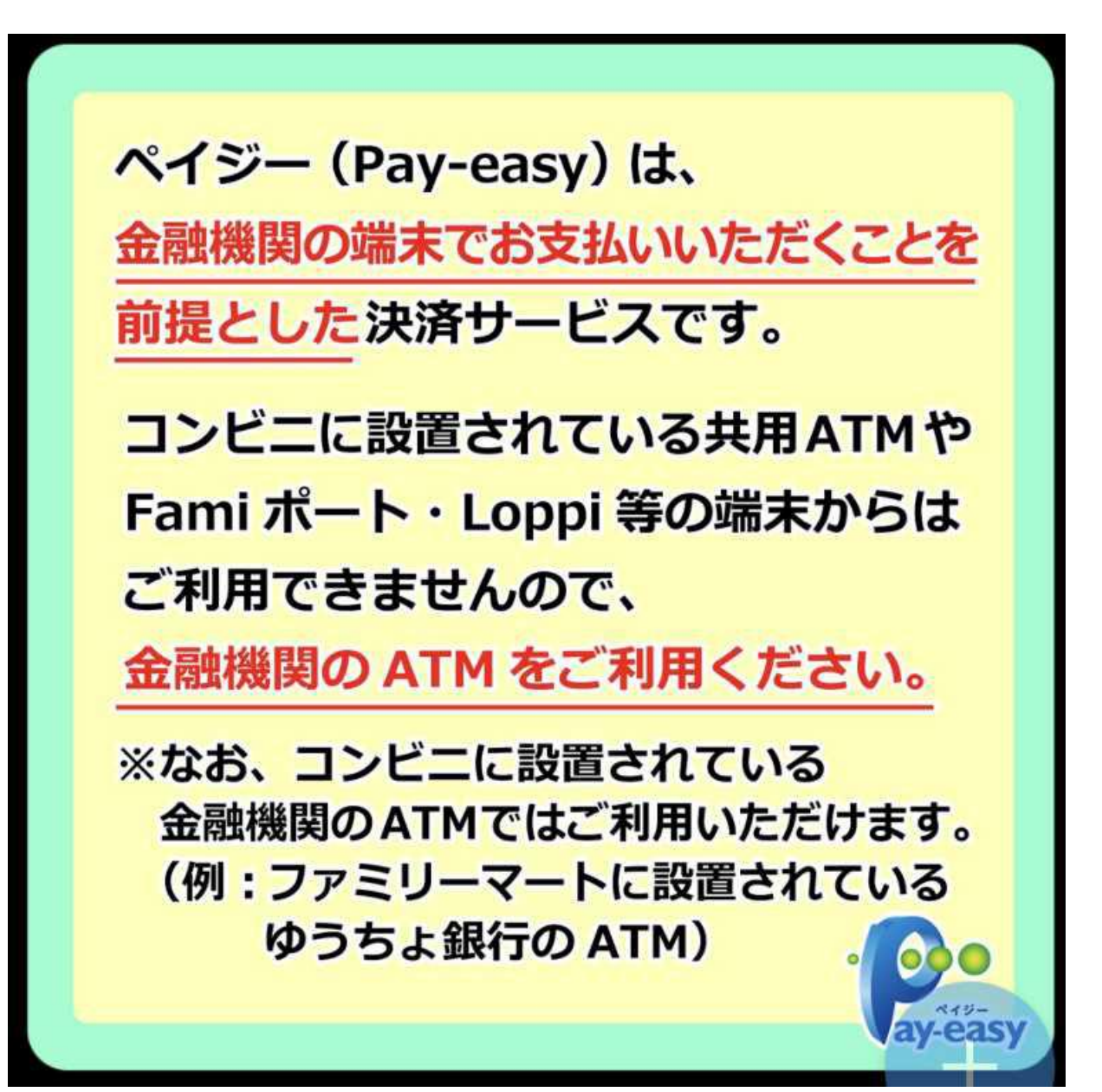